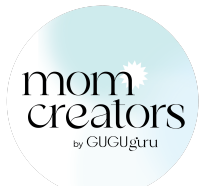

## **Creator Crew Ambassador Program**

## Applying for the Program

Step 1. Apply for the Creator Crew Ambassador Program here.

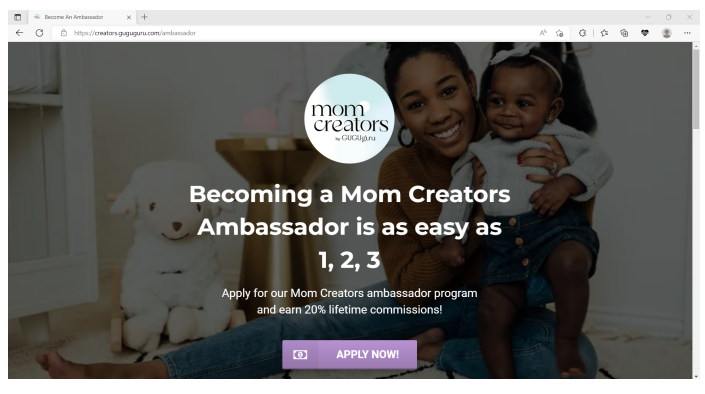

Step 2. Review and accept the terms & conditions.

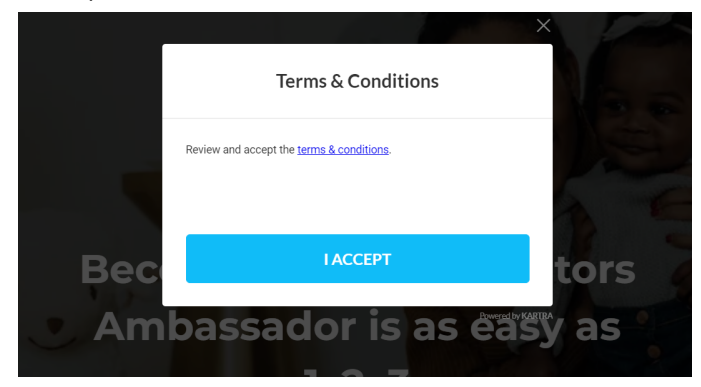

**Step 3.** Even if you already have an account with us, you will need to sign up for a separate affiliate account. You can use the same email and password.

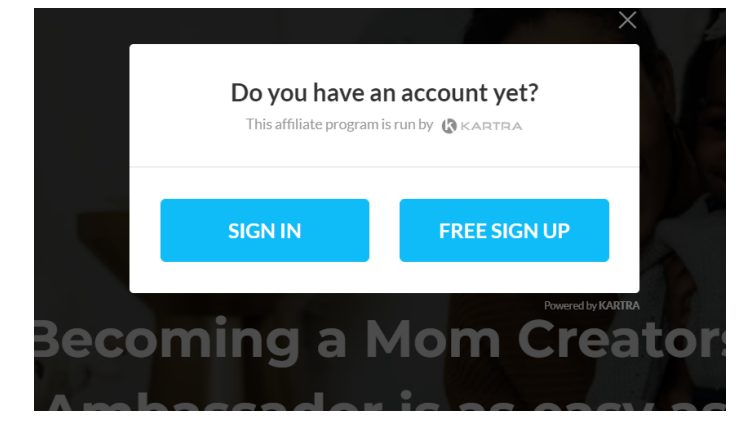

Step 4. Complete the Affiliate Program Questionnaire with your information.

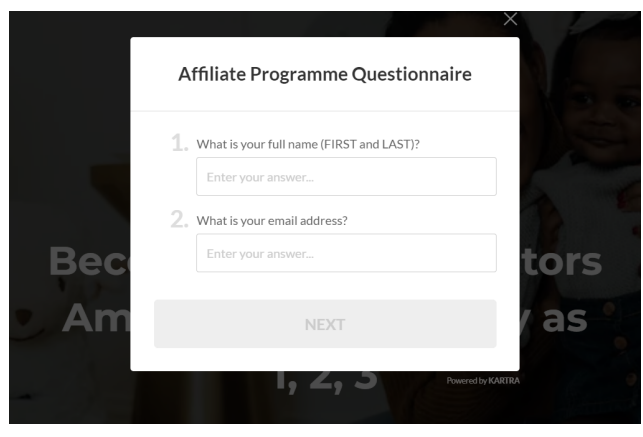

Step 5. Click to access your account!

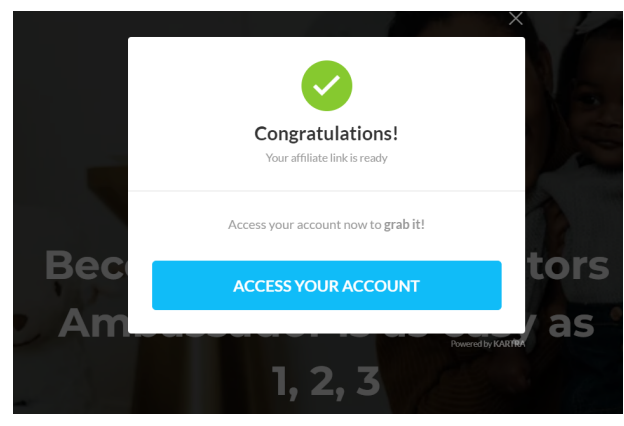

**Step 6.** There are a few simple steps you'll have to complete to fully set up your Creator Crew Ambassador affiliate account. **You'll also receive an email with your affiliate link**.

Step 7. Follow the link and agree to the Terms of Service.

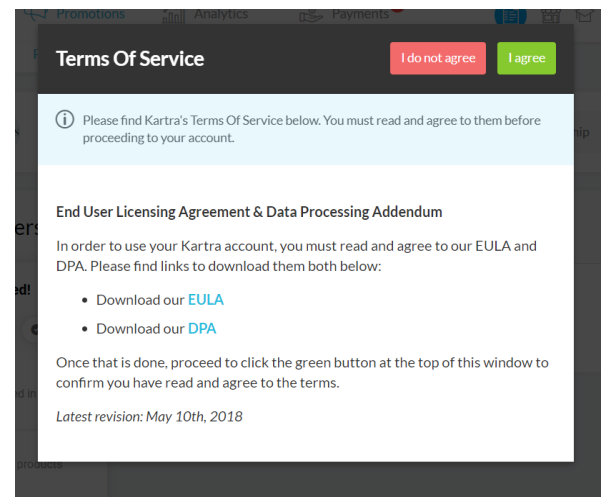

Step 8. Watch the Kartra Welcome Video.

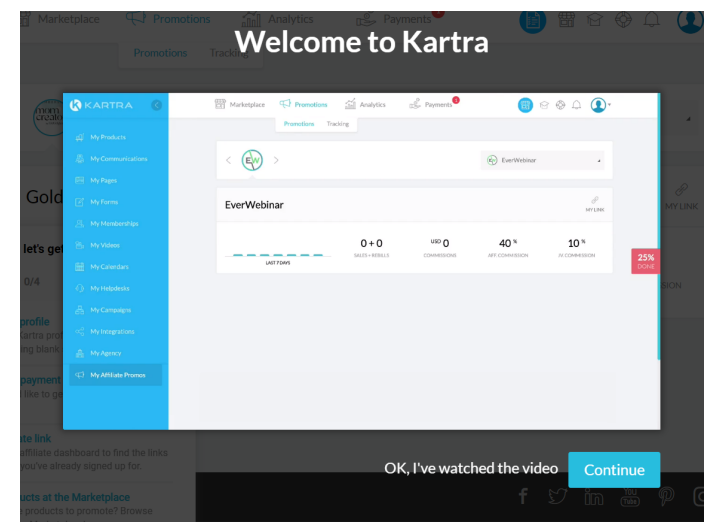

**Step 9.** Complete the Kartra quick guide to set up your profile and configure payment settings.

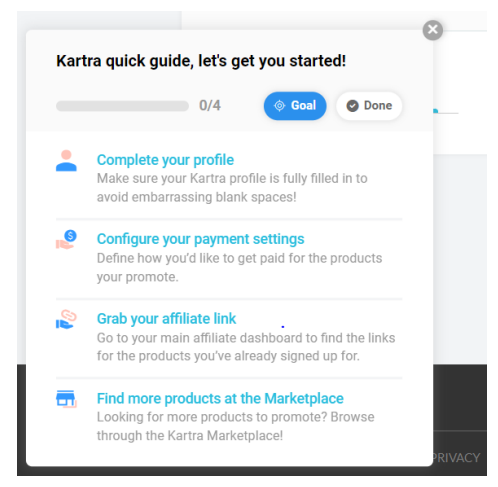

The most important part to complete your payment settings is to ensure you select a payment method, complete tax documentation, and verify your profile.

| Payment method                                                    |                                                  | Save                       |
|-------------------------------------------------------------------|--------------------------------------------------|----------------------------|
| (i) How would you like vendors to pay for your affiliate commissi | ons? Note that you may configure multiple option | ns if you want t Read More |
| P                                                                 |                                                  |                            |
| Paypal                                                            | Check                                            | Bank wire                  |
| WHAT'S YOUR PREFERRED PAYMENT METHOD?<br>Choose method            |                                                  |                            |
| Tax documentation                                                 |                                                  | Change                     |
| NONE                                                              |                                                  |                            |
|                                                                   |                                                  |                            |
| Verify your profile                                               |                                                  | Change                     |
| NONE                                                              |                                                  |                            |

## How to find your Creator Crew Ambassador link

## Click to watch video

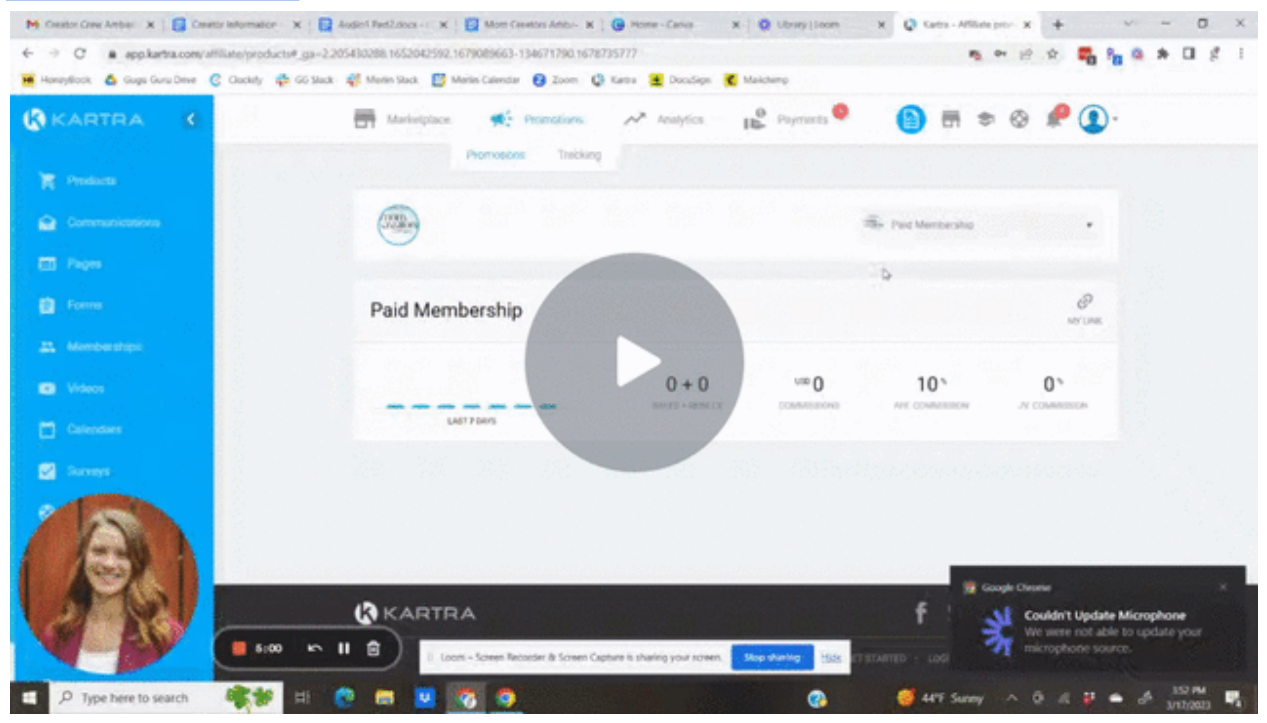

If you have any questions applying and setting up your Mom Creators Ambassador account, please contact <a href="mailto:support@guguguru.com">support@guguguru.com</a>. THANK YOU!